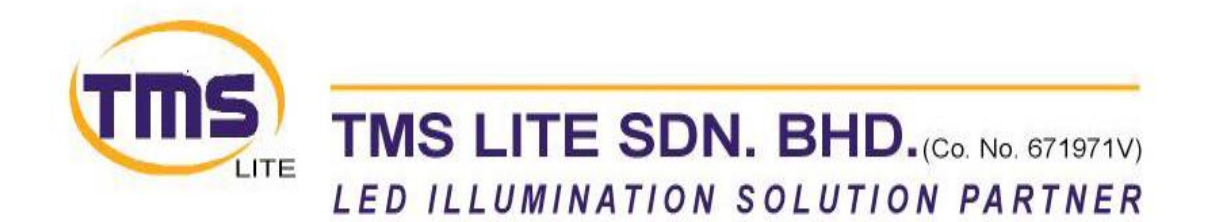

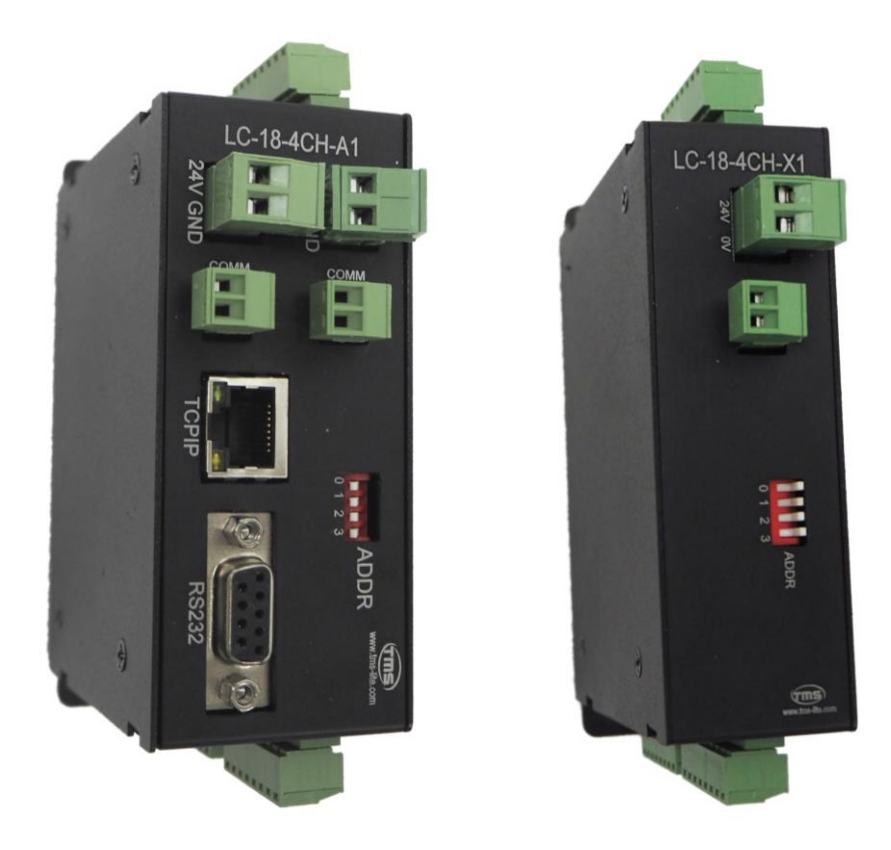

LC-18-4CH-A1 LC-18-4CH-X1 (Slave Unit) Lighting Controller Unit

**USER MANUAL** 

# Table of Contents

| General Description         | 2  |
|-----------------------------|----|
| Specification               | 2  |
| Connectors Description      | 3  |
| Operation Mode              | 6  |
| Constant Mode               | 6  |
| Strobe Mode                 | 6  |
| Trigger Mode                | 7  |
| Current Multiplier          | 7  |
| Change IP Address           | 8  |
| Slave Board Address Setting | 9  |
| Communication Connection    | 10 |
| Input Signal                | 11 |
| Output Signal               | 11 |
| Drawing Dimension           | 12 |
| Communication Protocol      | 14 |

#### **Revision Notes**

| Rev | Date/Author | Comment                                    |
|-----|-------------|--------------------------------------------|
| 1.0 | July2020/KW | First Revision                             |
| 1.1 | Aug2020/KW  | Added Communication Protocol Documentation |
| 1.2 | Dec2020/KW  | Minor Correction                           |

# **General Description**

The LC-18-4CH-A1 / LC-18-4CH-X1 controller provides intensity control of LED lightings for machine vision applications. The controller consists of 4 channels with individual settings for each channel. There are 3 modes of operation provided to support different types of application.

### **Specification**

| Parameter                   | Value                                      |
|-----------------------------|--------------------------------------------|
| Controller Supply Voltage   | 24 VDC                                     |
| Lighting Supply Voltage     | 5/12/24/48 VDC                             |
|                             | (According to Lighting Voltage Rating)     |
| No. of Channel              | 4                                          |
| Channel Mode                | Constant, Strobe, Trigger                  |
| Output Current              | Maximum 1A per channel                     |
| Strobe Delay, Strobe Width, | Adjustable 0 – 99.99ms (10us/step)         |
| Output Delay, Output Width  |                                            |
| Input Trigger Signal        | 3.3-24V, >5mA                              |
|                             | rising/falling edge trigger                |
| Output Trigger Signal       | Support rising/falling edge output trigger |
| Trigger Delay               | ≤ 25us                                     |
| Software Control            | RS232 / TCPIP                              |

# **Connectors Description**

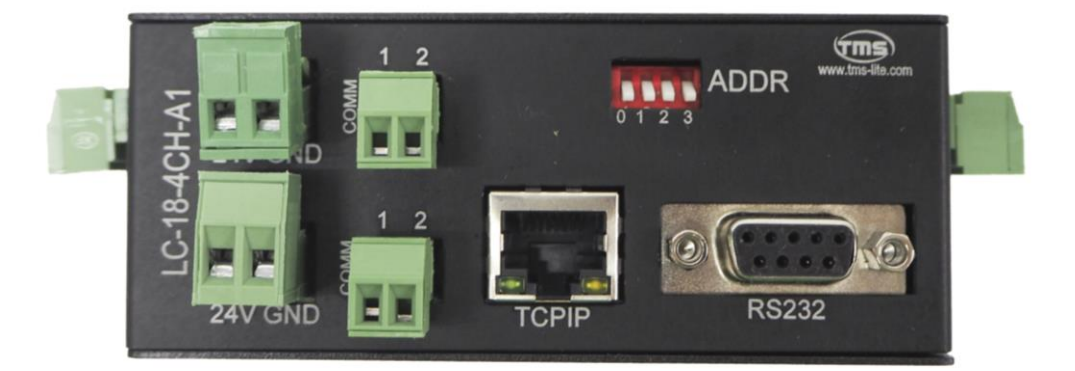

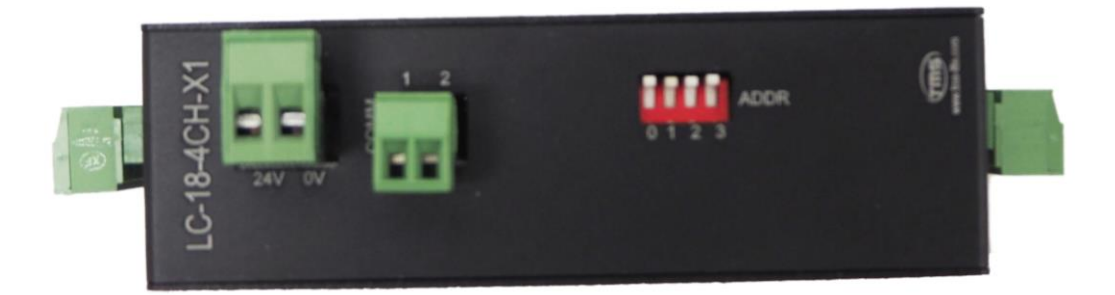

| Terminal | Function                                             |
|----------|------------------------------------------------------|
| VS (24V) | Controller Power Supply +                            |
| GND      | Controller Power Supply –                            |
| COMM     | Communication Port (between master and slave boards) |
| RS232    | RS232 Communication                                  |
| TCPIP    | TCPIP Communication                                  |
| ADDR     | 4 Way DIP Switch (for slave address selection)       |

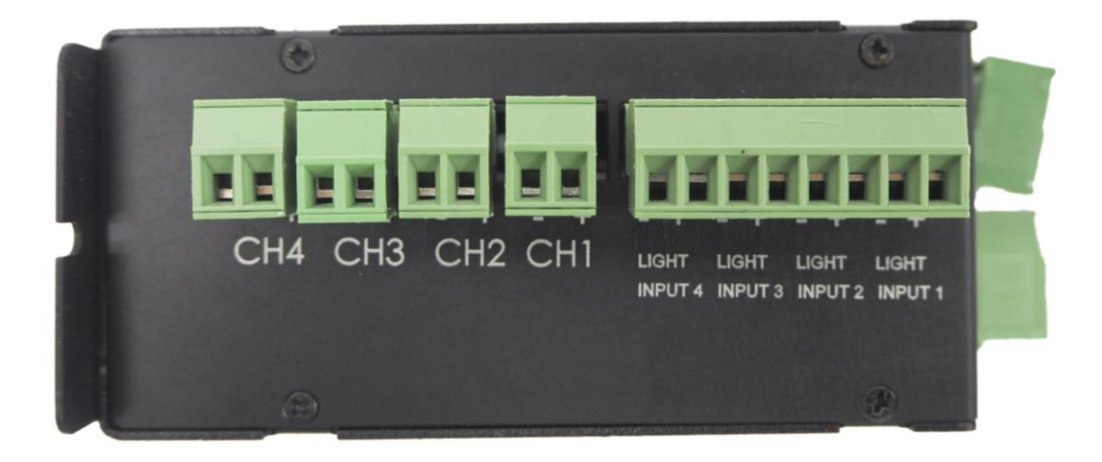

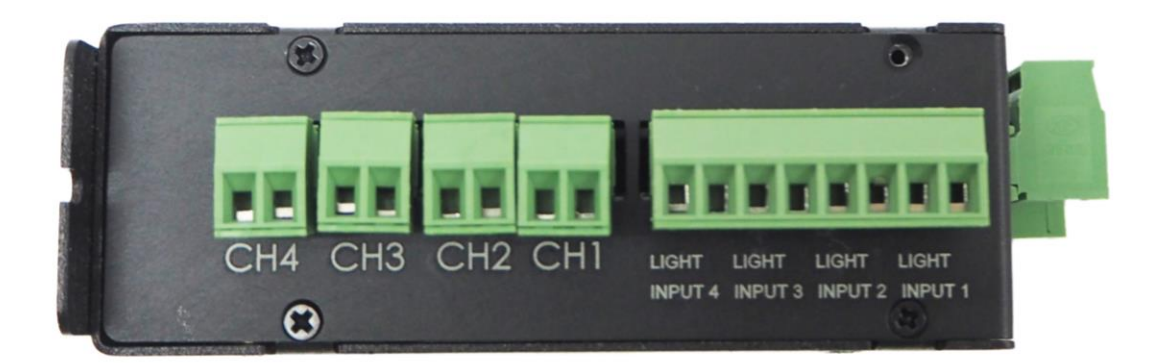

| Terminal      | Function                    |
|---------------|-----------------------------|
| LIGHT INPUT + | Power Supply for Lighting + |
| LIGHT INPUT – | Power Supply for Lighting – |
| CH +          | Lighting Channel Output +   |
| CH –          | Lighting Channel Output –   |

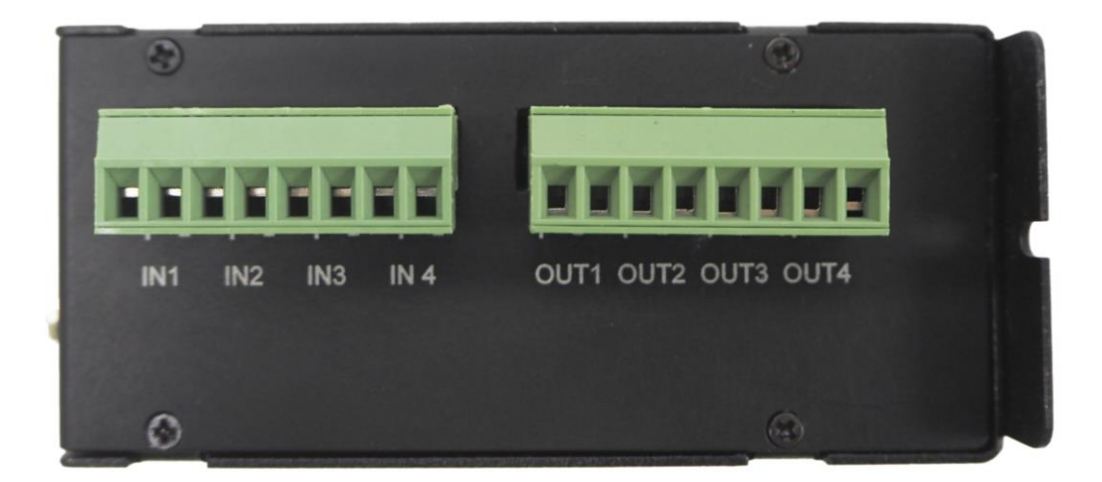

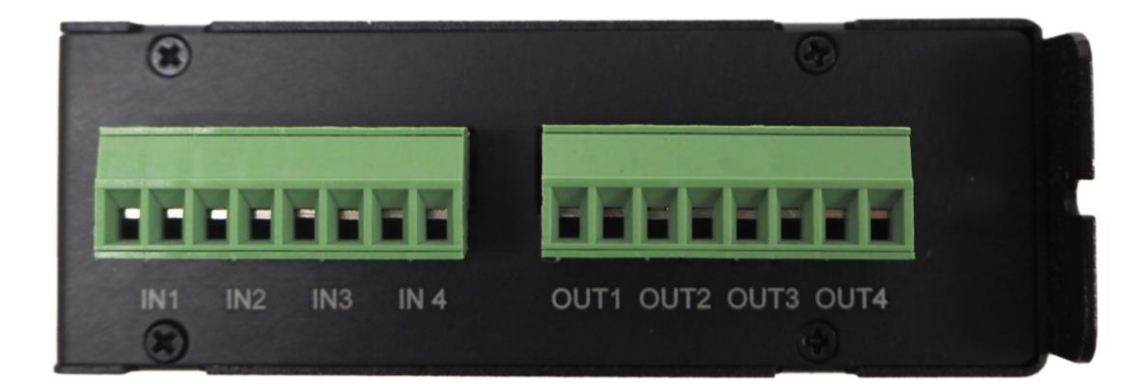

| Terminal | Function          |
|----------|-------------------|
| IN +     | External Input +  |
| IN –     | External Input –  |
| OUT +    | External Output + |
| OUT –    | External Output – |

# **Operation Mode**

### **Constant Mode**

Constant mode offers continuous lighting intensity control. Lighting intensity is controlled using constant current technique. Brightness can be adjusted from fully off to fully on in the range of 0 - 255.

#### **Strobe Mode**

Strobe mode provides short interval triggering for applications that require high intensity and high precision. An input trigger signal will turn on the lighting output based on pre-set delay and duration parameters.

There are 4 adjustable strobe parameters available:

Strobe Delay = Delay time between the external input signal and the lighting output Strobe Width = Duration of the lighting's turn on time Output Delay = Delay time between the external input signal and the external output signal Output Width = Duration of the external output signal's turn on time

Parameter timings are in the range of 0-9999 which is equivalent to 0-99.99ms (in step of 10us)

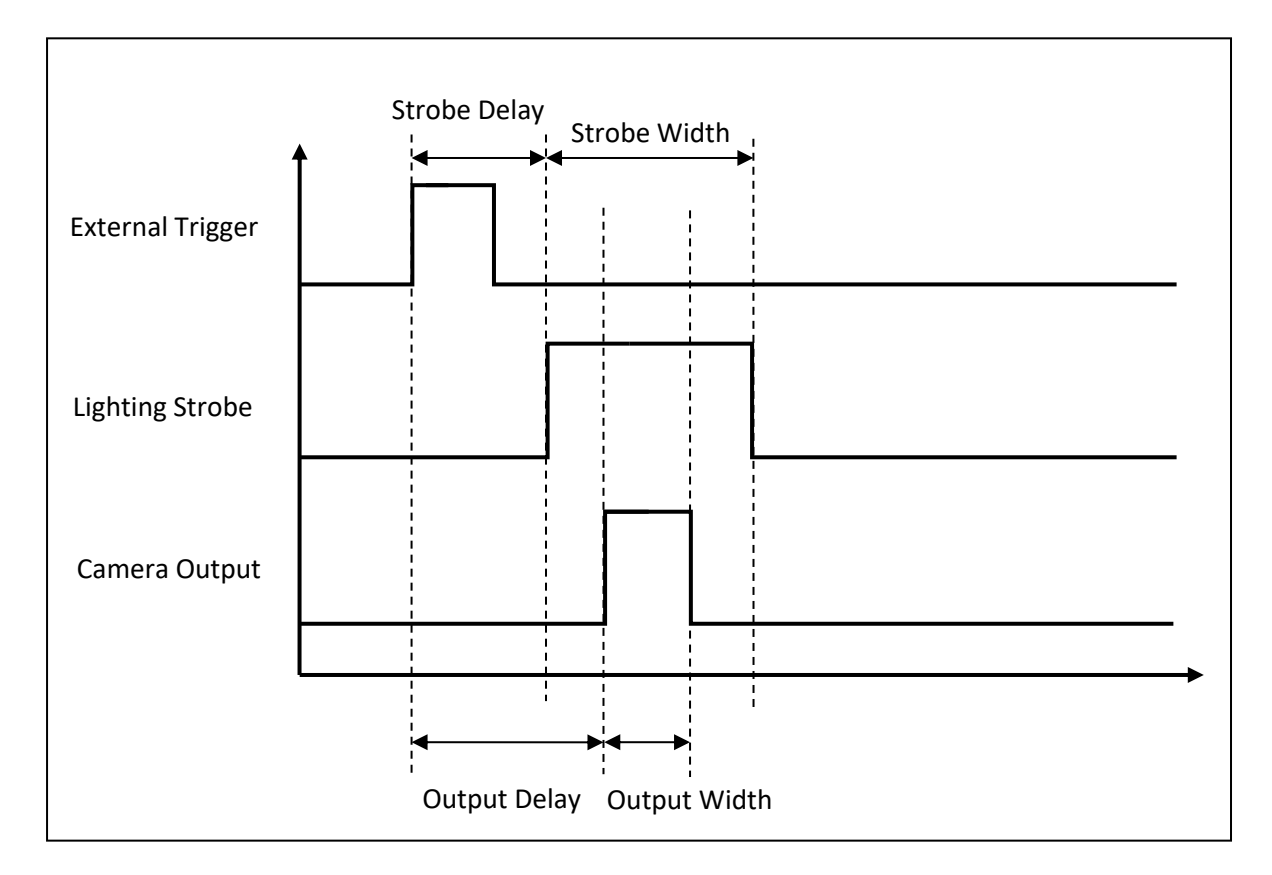

### **Trigger Mode**

Trigger mode provides most flexibility for variable timing light output. The light output ON when input trigger signal received and OFF when no input signal.

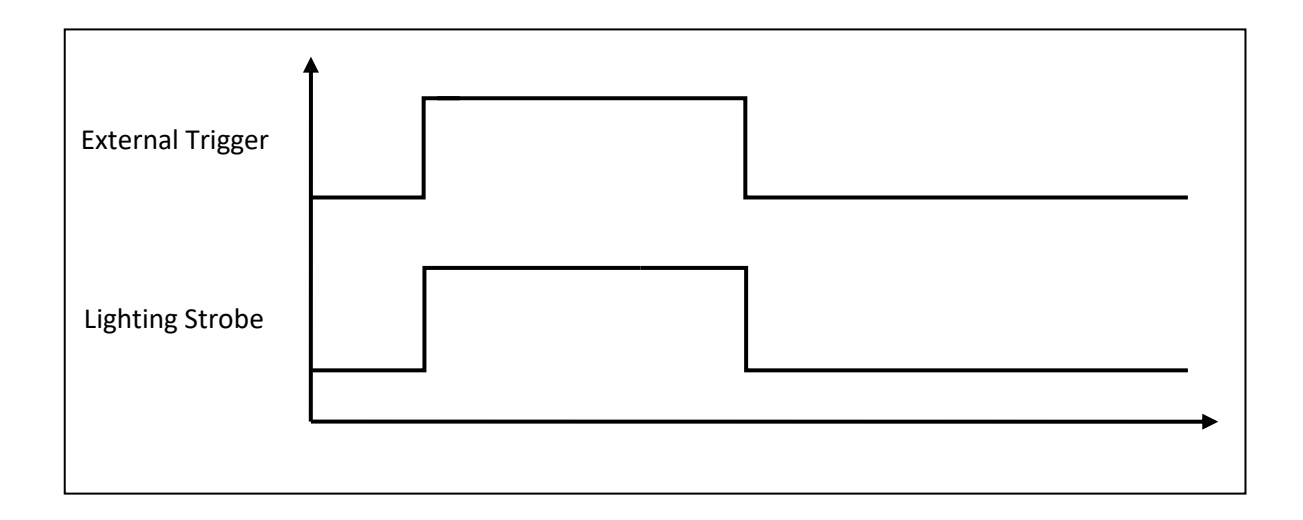

### **Current Multiplier**

Current Multiplier setting provides more precise control of lighting intensity for lightings with different current ratings.

Current Multiplier setting range = 1-10

- 1 = 10% of max output current (100mA)
- 2 = 20% of max output current (200mA)
- 3 = 30% of max output current (300mA)
- 4 = 40% of max output current (400mA)
- 5 = 50% of max output current (500mA)
- 6 = 60% of max output current (600mA)
- 7 = 70% of max output current (700mA)
- 8 = 80% of max output current (800mA)
- 9 = 90% of max output current (900mA)
- 10 = 100% of max output current (1000mA/1A)

For example: if the lighting's current rating is 260mA, current multiplier can be set to 3, setting the maximum output current to 300mA. So the lighting's intensity can be adjusted from low to high within the range of 0-255.

If multiplier is set too high, for example 10 (100% of max output = 1A), the adjustable intensity range for the lighting is only about 0-67. Setting the intensity value to 68 or higher will not have any effect towards the lighting output brightness.

# **Change IP Address**

For TCPIP connection, the IP address can be changed using the Master IP Config software.

Default IP Setting: IP Address: 192.168.0.100 Subnet Mask: 255.255.255.0 Gateway: 192.168.0.1

| 🖳 LC-18 Master IP Config v0           |                       | —     |                      | ×            |
|---------------------------------------|-----------------------|-------|----------------------|--------------|
| Connection<br>Comport CC<br>TCPIP IP: | M3 ∨<br>192.168.0.100 | Softv | vare Versi<br>ONNECT | on: v0<br>ED |
| Master Firmware \                     | /ersion:              |       |                      |              |
| Current IP Address                    | 3: -                  |       |                      |              |
| Current Submask:                      | -                     |       |                      |              |
| Current Gateway:                      | -                     |       |                      |              |
|                                       |                       |       |                      |              |
| New IP Address:                       | 192.168.0.100         |       |                      |              |
| New Submask:                          | 255.255.255.0         |       |                      |              |
| New Gateway:                          | 192.168.0.1           |       |                      |              |
| SET                                   |                       |       |                      |              |

Step:

- 1) Connect using COMPort or TCPIP. Current IP will be displayed.
- 2) Type in the new IP address
- 3) Click SET button
- 4) Restart controller power

#### **\*\* REMARK:**

Controller power must be restarted in order for the new IP to come into effect.

# **Slave Board Address Setting**

The address of the slave boards must be set manually before power on the controller by using the 4-way DIP switch.

Address value is calculated in binary code

Settable address number = 0-15

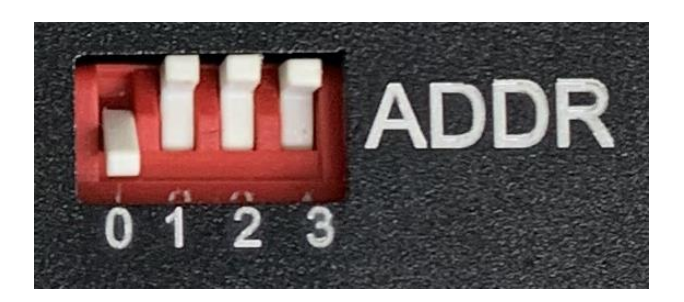

| SWITCH NO.   | 0  | 1  | 2       | 3              |
|--------------|----|----|---------|----------------|
| BINARY VALUE | 20 | 21 | $2^{2}$ | 2 <sup>3</sup> |
| ADDRESS 0    | 0  | 0  | 0       | 0              |
| ADDRESS 1    | 1  | 0  | 0       | 0              |
| ADDRESS 2    | 0  | 1  | 0       | 0              |
| ADDRESS 3    | 1  | 1  | 0       | 0              |
| ADDRESS 4    | 0  | 0  | 1       | 0              |
| ADDRESS 5    | 1  | 0  | 1       | 0              |
| ADDRESS 6    | 0  | 1  | 1       | 0              |
| ADDRESS 7    | 1  | 1  | 1       | 0              |
| ADDRESS 8    | 0  | 0  | 0       | 1              |
| ADDRESS 9    | 1  | 0  | 0       | 1              |
| ADDRESS 10   | 0  | 1  | 0       | 1              |
| ADDRESS 11   | 1  | 1  | 0       | 1              |
| ADDRESS 12   | 0  | 0  | 1       | 1              |
| ADDRESS 13   | 1  | 0  | 1       | 1              |
| ADDRESS 14   | 0  | 1  | 1       | 1              |
| ADDRESS 15   | 1  | 1  | 1       | 1              |

#### \*\* REMARK:

Each slave board must have different address number, else the controller may malfunction

## **Communication Connection**

All the COMM connector must be looped together for the communication between slave boards

All COMM1 and COMM2 must be looped together as shown below:

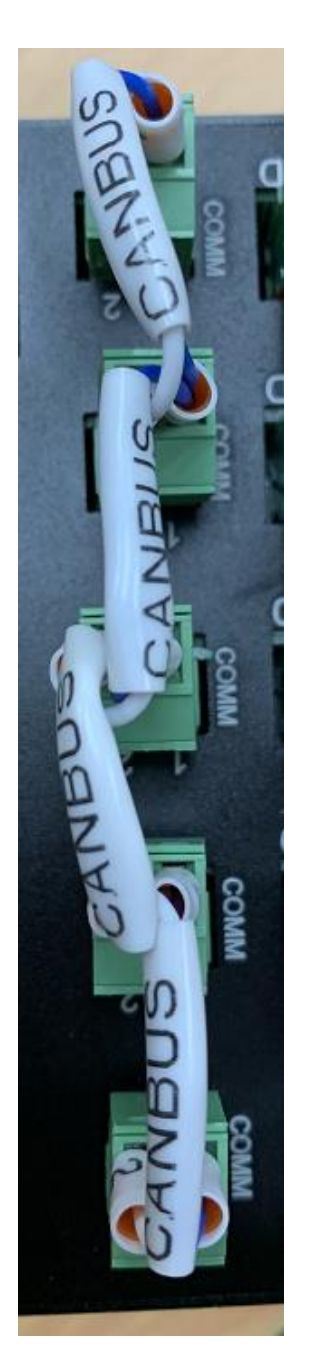

# **Input Signal**

Input signal is used to turn on the lighting under Strobe/Trigger mode.

The lighting output is turned on after a delay time defined by Strobe Delay, while the turn on duration is defined by Strobe Width.

Acceptable voltage for external input signal is from 3.3-24VDC.

The external trigger signal can be configured as rising edge or falling edge trigger.

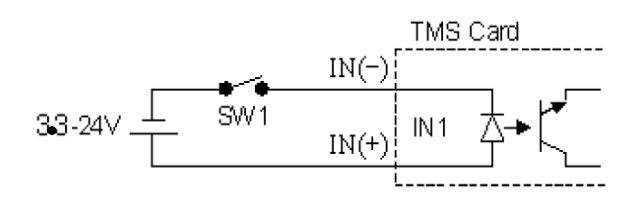

## **Output Signal**

The output signal is optional and is used to trigger external devices such as smart camera. The output signal is only available in Strobe Mode.

The output pulse is triggered after a delay time defined by Output Delay, while the turn on duration is defined by Output Width.

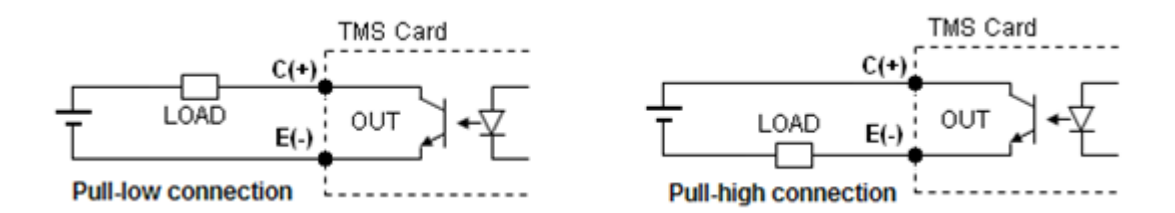

# **Drawing Dimension**

### LC-18-4CH-A1

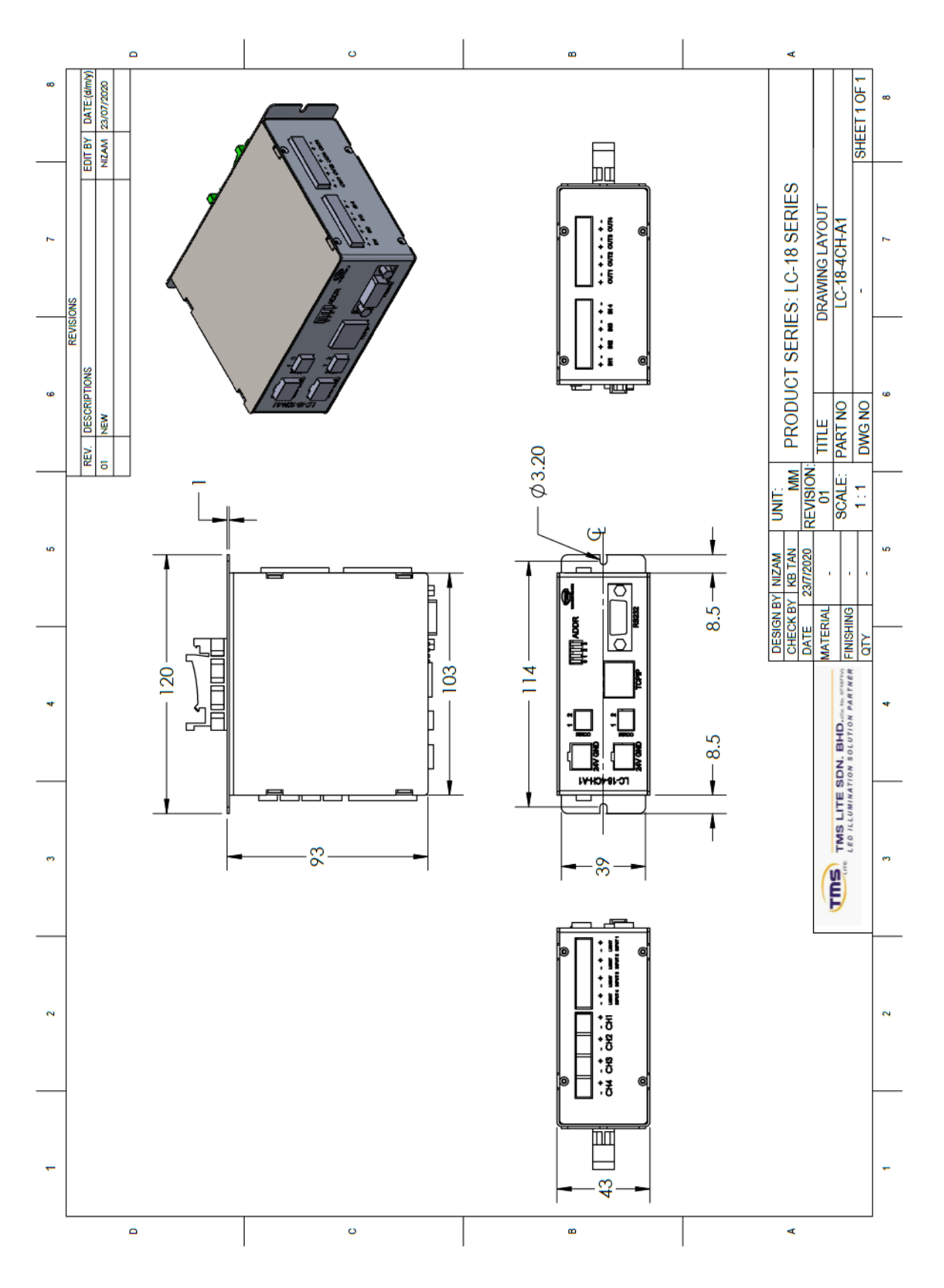

#### LC-18-4CH-X1

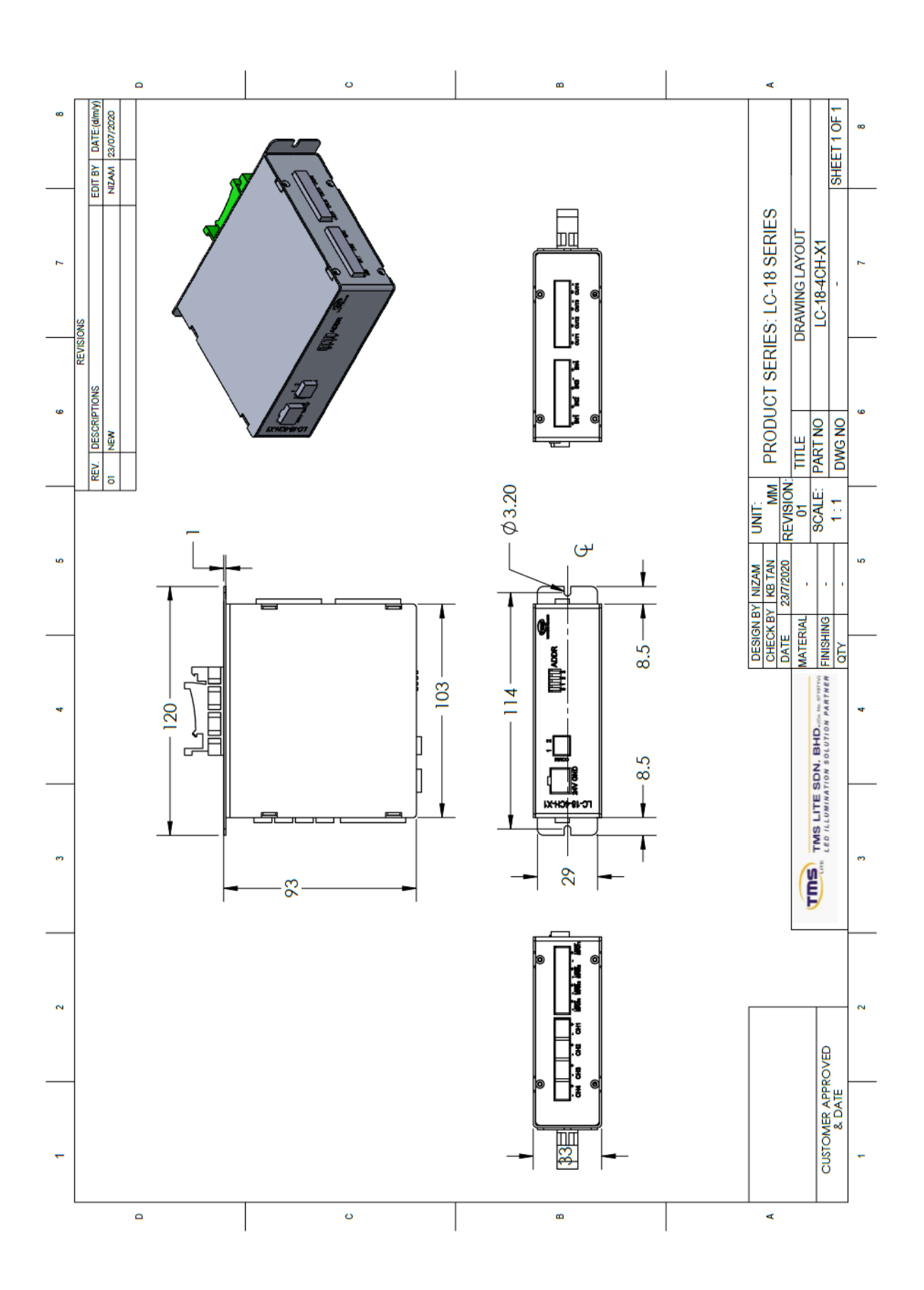

# **Communication Protocol**

### **<u>1. Communication Setting</u>**

### **COMPORT**

Baud Rate = 115200 Data Bits = 8 Parity = None Stop Bits = 1

#### **TCPIP**

Default IP: 192.168.0.100 Default Subnet Mask: 255.255.255.0 Default Gateway: 192.168.0.1

#### 2. Master Command.

### Message Format (ASCII)

Write

| @        | YY      | {       | ZZZZ | }             |
|----------|---------|---------|------|---------------|
| Starting | Command | Open    | Data | Close Bracket |
| Byte     | Code    | Bracket | Data | (End Byte)    |

Read

| @        | YY      | {       | }             |
|----------|---------|---------|---------------|
| Starting | Command | Open    | Close Bracket |
| Byte     | Code    | Bracket | (End Byte)    |

#### Return Message

| @        | YY      | {       | ZZZZ | }             |
|----------|---------|---------|------|---------------|
| Starting | Command | Open    | Data | Close Bracket |
| Byte     | Code    | Bracket | Data | (End Byte)    |

### 2.1 Write to Master

Command List

| Command Cod<br>(YY) | Command Description | Data            | No. of Byte |
|---------------------|---------------------|-----------------|-------------|
| MSI                 | Set IP Address      | WWW.XXX.YYY.ZZZ | 15          |
| MSS                 | Set Subnet Mask     | WWW.XXX.YYY.ZZZ | 15          |
| MSG                 | Set Gateway         | WWW.XXX.YYY.ZZZ | 15          |
| MSU                 | Update IP           | NONE            | 0           |
|                     |                     |                 |             |

Send Update IP command after done setting IP/Submask/Gateway

#### **\*\*REMARK:**

#### Do a power restart on the Master Unit for the new IP Address to come into effect

 $\begin{array}{l} Update \ IP \ on \ Master \\ Tx > @MSU\{ \} \\ Rx < @MSU\{ \} \end{array}$ 

#### 2.2 Read from Master

| Command Code (VV) | Command Description   | Return          |             |  |
|-------------------|-----------------------|-----------------|-------------|--|
|                   | Command Description   | Data            | No. of Byte |  |
| MRI               | Read IP Address       | WWW.XXX.YYY.ZZZ | 15          |  |
| MRS               | Read Subnet Mask      | WWW.XXX.YYY.ZZZ | 15          |  |
| MRG               | Read Gateway          | WWW.XXX.YYY.ZZZ | 15          |  |
|                   |                       |                 |             |  |
| MRV               | Read Firmware Version | WXYZ (W.X.Y.Z)  | 0           |  |

$$\label{eq:result} \begin{split} & \underline{Example} \\ & Read \ IP \ Address = 192.168.0.123 \\ & Tx > @MRI\{ \} \\ & Rx < @MRI\{ 192.168.000.123 \} \end{split}$$

### 3. Slave Command

#### Message Format (ASCII)

Write

| @        | W       | Х           | YY      | {       | ZZZZ | }             |
|----------|---------|-------------|---------|---------|------|---------------|
| Starting | Board   | Channal No. | Command | Open    | Doto | Close Bracket |
| Byte     | Address | Channel No. | Code    | Bracket | Data | (End Byte)    |

Read

| @        | W       | Х           | YY      | {       | }             |
|----------|---------|-------------|---------|---------|---------------|
| Starting | Board   | Channel No. | Command | Open    | Close Bracket |
| Byte     | Address |             | Code    | Bracket | (End Byte)    |

#### Return Message

| @        | W       | Х           | YY      | {       | ZZZZ | }             |
|----------|---------|-------------|---------|---------|------|---------------|
| Starting | Board   | Channal No. | Command | Open    | Data | Close Bracket |
| Byte     | Address | Channel No. | Code    | Bracket | Data | (End Byte)    |

<u>Starting Byte</u> Symbol "@" is used as starting byte

 $\frac{\text{Board Address}}{W = 0 \sim F (0-15)}$ 

 $\frac{\text{Channel No.}}{\text{Channel number}}$  $X = 1 \sim 4;$ 

<u>Data</u> Data is set inside a set of Bracket Max data length = 4 digits

Refer table Command List for No. of byte of data for each command

### 4. Write to Slave

#### Command List

| Command Code (YY) | Command Description Data |                    | No. of Byte |
|-------------------|--------------------------|--------------------|-------------|
|                   |                          | 0 = Constant       |             |
| SM                | Set Channel Mode         | 1 = Strobe         | 1           |
|                   |                          | 2 = Trigger        |             |
| SR                | Set Current Multiplier   | 1-10               | 2           |
| SI                | Set Intensity            | 0 - 255            | 3           |
| SD                | Set Strobe Delay         | 0 – 9999 (99.99ms) | 4           |
| SW                | Set Strobe Width         | 0 – 9999 (99.99ms) | 4           |
| SY                | Set Output Delay         | 0 – 9999 (99.99ms) | 4           |
| SH                | Set Output Width         | 0 – 9999 (99.99ms) | 4           |
| ST                | Strobe                   | NONE               | 0           |
|                   |                          |                    |             |
| EE                | Save EEPROM              | NONE               | 0           |

#### \*\*REMARK:

For Save EEPROM function, use any channel no. for x value, all channels' parameters will be saved

#### Return Message

Controller will send a return message same as the command sent to the controller to indicate successful sending.

If wrong command or data are sent, a message of {ERR} in the bracket will be returned.

#### 5. Read from Slave

#### Command List

| Command Code (VV) | Commond Description     | Return             |             |  |
|-------------------|-------------------------|--------------------|-------------|--|
|                   | Command Description     | Data (ZZZZ)        | No. of Byte |  |
|                   |                         | 0 = Constant       |             |  |
| RM                | Read Channel Mode       | 1 = Strobe         | 1           |  |
|                   |                         | 2 = Trigger        |             |  |
| RR                | Read Current Multiplier | 1-10               | 2           |  |
| RI                | Read Intensity          | 0-255              | 3           |  |
| RD                | Read Strobe Delay       | 0 – 9999 (99.99ms) | 4           |  |
| RW                | Read Strobe Width       | 0 – 9999 (99.99ms) | 4           |  |
| RY                | Read Output Delay       | 0 – 9999 (99.99ms) | 4           |  |
| RH                | Read Output Width       | 0 – 9999 (99.99ms) | 4           |  |
|                   |                         |                    |             |  |
| RV                | Read Version            | WXYZ (W.X.Y.Z)     | 0           |  |

#### \*\*REMARK:

For Read Version function, use any channel no. for x value

#### Example

Write

Board Address = 0

 $\label{eq:second} \begin{array}{l} \mbox{1) Set CH1 to constant mode} \\ \mbox{Tx} > @01SM\{0\} \\ \mbox{Rx} < @01SM\{0\} \qquad (Success) \end{array}$ 

2) Set CH1 to strobe mode  $Tx > @01SM{1} \\ Rx < @01SM{1}$  (Success)

3) Set CH1 Intensity = 90 Tx > @01SI{90}  $Rx < @01SI{90}$  (Success)

4) Set CH1 Strobe Width = 500 (5.00 ms)Tx > @01SW{500} Rx < @01SW{500} (Success)

5) Strobe CH1  $Tx > @01ST{}$  $Rx < @01ST{}$  (Success)

6) Save EEPROM parameter  $Tx > @01EE\{ \}$   $Rx < @01EE\{ \}$  (Success)

Board Address = 1

1) Set CH1 to constant mode  $Tx > @11SM{0}$  $Rx < @11SM{0}$  (Success)

2) Set CH2 Intensity =200 Tx > @12S2{200}  $Rx < @12S2{200}$  (Success)

3) Set CH1 Strobe Width = 1000 (10.00ms) Tx > @11SW{1000} Rx < @11SW{1000} (Success)

### Read

1) Read CH1 mode = Constant  $Tx > @01RM\{\}$ Rx < @01RM{0} (Success)

2) Read CH1 Current Multiplier = 2 Tx > @01RR{} Rx < @01RR{02} (Success)

4) Read CH1 Intensity = 150Tx > @01RI{} Rx < @01RI{150} (Success)

5) Read CH2 Strobe Delay = 500 (5.00ms) Tx > @02RD{} Rx < @02RD{0500} (Success)

6) Read CH2 Strobe Width = 2000 (20.00ms) Tx > @02RW{} Rx < @02RW{2000} (Success)

7) Read Board Version  $Tx > @01RV{} \\Rx < @01RV{1000} (Success)$ 

Wrong Command or Data Sending

 $\begin{array}{l} Tx > @01SI\{500\} \\ Rx < @01SI\{ERR\} \end{array}$ 

 $Tx > @08SC{3}$  $Rx < @08SC{ERR}$ 

 $\begin{array}{l} Tx > @1SH{1} \\ Rx < @1SH{ ERR } \end{array}$ 

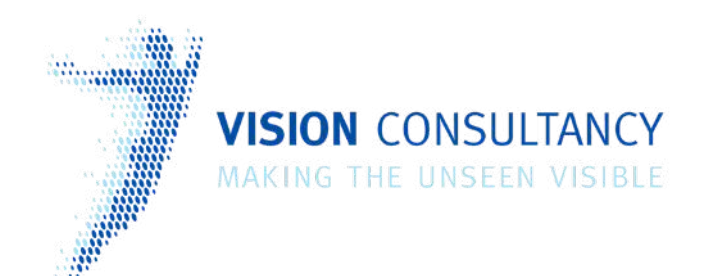

Thank you for downloading this document from www.machine-vision-shop.com

If you have any questions, you need help composing the right package for your application or do you want to order?

Feel free to contact us via e-mail at sales@visionconsultancy.nl or visit our webshop.

Our vision experts are happy to help you.

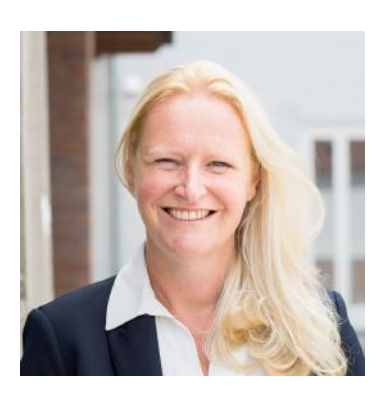

Natascha Overhof

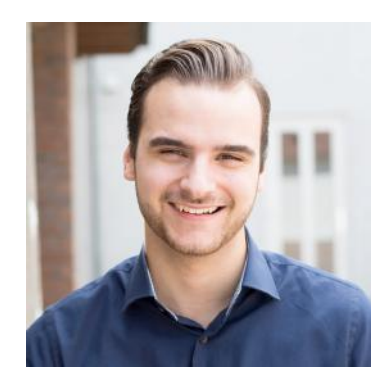

Christian Crompvoets

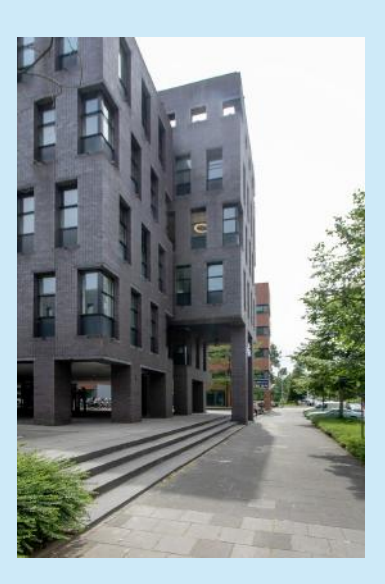

# **VISION** CONSULTANCY

Robert Schumandomein 2 6229 ES Maastricht The Netherlands

+31 (0) 438 522 651

sales@vision-consultancy.nl www.machine-vision-shop.com Scan me to visit machine-vision-shop

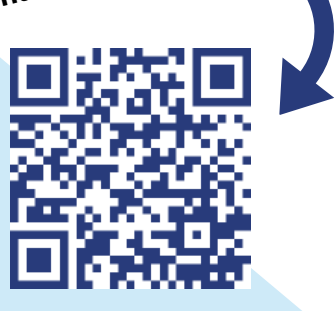